# SKYKIDSPR01

00

# User Manual / Manual de Instrucciones

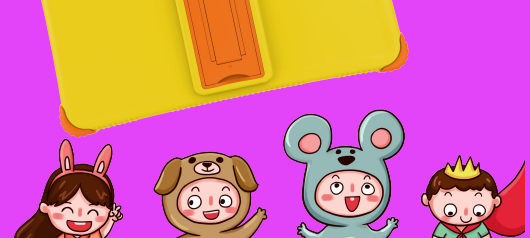

sK

# Content

| 1 | G   | eneral Information                  | 2 |
|---|-----|-------------------------------------|---|
|   | 1.1 | Profile                             | 2 |
|   | 1.2 | Safety warning and Attentions       | 2 |
| 2 | Y   | our tablet                          | 4 |
|   | 2.1 | Tablet overview                     | 4 |
|   | 2.2 | Functions of Keys                   | 4 |
|   | 2.3 | Functions of icons                  | 4 |
| 3 | G   | etting started                      | 5 |
|   | 3.1 | Charging the Battery                | 5 |
|   | 3.2 | Linking to the Networks and devices | 6 |
|   | 3.3 | Using the touch screen              | 6 |
|   | 3.4 | Using the onscreen keypad           | 7 |
| 4 | U   | sing the Menus                      | 8 |
|   | 4.1 | Google Chrome                       | 8 |
|   | 4.2 | Camera                              | 8 |
|   | 4.3 | Contacts                            | 8 |
|   | 4.4 | Gmail                               | 8 |
|   | 4.5 | FM Radio                            | 9 |
|   | 4.6 | Photos                              | 9 |
|   | 4.7 | Google Play                         | 9 |
|   | 4.8 | iWawa ·····                         | 9 |
| 5 | А   | ppendix1                            | 0 |

# 1 General Information

#### 1.1 Profile

Please read this pamphlet carefully in order to make your tablet in perfect condition.

Our company may change this tablet without prior written notice and reserves the final right to interpret the performance of this tablet.

Due to different software and network operators, display on your tablet may be different, refer to your tablet for details.

#### 1.2 Safety warning and Attentions

#### Safety warning

#### > SWITCH OFF IN AIRCRAFT

Wireless devices can cause interference in aircraft. Using a tablet in flight is illegal and risky.

Please make sure that your tablet is powered off in flight.

#### > SWITCH OFF BEFORE ENTERING RISKY AREAS

Strictly observe the relevant laws, codes, and regulations on the use of tablets in risky areas. Turn off your tablet before entering a place susceptible to explosion, such as an oil station, oil tank, chemical plant or a place where a blasting process is under way.

#### > OBSERVE ALL SPECIAL REGULATIONS

Follow any special regulations in force in any area such as hospitals and always switch off your tablet whenever it is forbidden to use it or, when it may cause interference or danger. Properly use your tablet near medical apparatuses, such as pacemakers, hearing aids and some other electronic medical devices, as it may cause interference to such apparatuses.

#### > INTERFERENCE

The conversation quality of any tablet may be affected by radio interference. An antenna is built inside the tablet and located below the micro tablet. Do not touch the antenna area during a conversation, lest that the conversation quality deteriorates.

#### > QUALIFIED SERVICE

Only qualified personnel may install or repair tablet equipment. Installing or repairing the tablet on your own may bring great danger and violates the warranty rules.

#### > ACCESSORIES AND BATTERIES

Use only approved accessories and batteries.

#### > USE SENSIBLY

Use only in a normal and proper manner.

#### Precautions

This tablet is well designed with fine art. Please exercise special care when using it. The following suggestions will help your tablet survive the warranty period and extend its service life:

- Keep the tablet and all its fittings beyond children's reach.
- Keep the tablet dry. Keep away from rain, moisture, liquid or other substances that may corrode electronic circuits.
- Do not use or store the tablet in dusty places; lest those active parts of the tablet be damaged.
- Do not store the tablet in a high-temperature place. High temperature will shorten the life of electronic circuits and damage the battery and some plastic parts.
- Do not store the tablet in a chilly place. Otherwise, moistures will be formed inside the tablet to damage electronic circuits when the tablet is moved to a constant temperature place.
- Do not throw, knock or shock the tablet, as that will destroy the internal circuits and high-precision components of the tablet.

# 2 Your tablet

2.1 Tablet overview

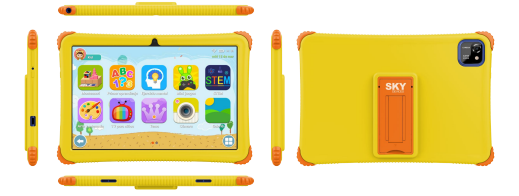

# 2.2 Functions of Keys

The tablet provides the following keys:

#### Power key

Power key situates at the top of the tablet. While using the tablet, you can press this key to lock screen; if you press and hold this key, a tablet-options dialog would pop out. Here, you can power off, reboot, or screenshot.

#### Volume key

Volume key situates at the top of the tablet. You can press it to adjust ringer volume.

# 2.3 Functions of icons

#### Menu icon

Touch this icon to access options of a selected function;

#### Home icon

Touch it to open home screen. If you're viewing the left or right extended Home screen, touch it can enter the home screen.

#### Back icon

Touch this icon to return to the previous screen;

-4-

# 3 Getting started

#### 3.1 Charging the Battery

- Your tablet can monitor and display the battery state.
- ◆ Normally the remaining energy of the battery is indicated by the battery level icon at the upper right corner of the display screen.
- When the battery energy is insufficient, the tablet prompts "Battery low". Using a travel adapter:
- Install the battery into the tablet before charging the battery.
- Connect the adapter of the travel charger with the charging slot in the tablet. Ensure that the adapter is fully inserted.
- Insert the plug of the travel charger to an appropriate power outlet.
- During the charging, the battery level grids in the battery icon keep flickering till the battery is fully charged.

◆ The battery icon does no longer flicker when the charging process ends. Note:

Ensure that the plug of the charger, the plug of the earphone, and the plug of the USB cable are inserted in the right direction. Inserting them in a wrong direction may cause charging failure or other problems.

Before the charging, ensure that the standard voltage and frequency of the local mains supply match the rated voltage and power of the travel charger.

#### Optimizing battery life

You can extend your battery's life between charges by turning off features that you don't need. You can also monitor how applications and system resources consume battery power.

To guarantee the optimal performance of your battery, please stick to the following rules:

- Turn off radios that you aren't using. If you aren't using Wi-Fi, Bluetooth, use the Setting application to turn them off.
- Turn down screen brightness and set a shorter screen timeout.
- If you don't need them, turn off automatic syncing for Gmail, Calendar, Contacts, and other applications.

Note: On the Home screen, press Menu icon and touch Settings >Battery, The Battery Use screenlists the applica icons that have been using the battery from greatest to least battery use. The top of the screen displays the time since you were last connected to a charger or, if you're currently connected to a charger. Then each application or service that used battery power during that time is displayed, in order of the amount of power they used. Touch an application in the Battery Use screen to learn details about its power consumption. Different applications offer different kinds of information.

#### 3.2 Linking to the Networks and devices

Your tablet can connect to a variety of networks and devices, including mobile networks for data transmission, Wi-Fi data networks, and Bluetooth wireless connection devices, such as headsets. You can also connect your tablet to a computer, to transfer files from your tablet's SD card and share your tablet's mobile data connection via USB.

#### Connecting to Wi-Fi networks

Wi-Fi is a wireless networking technology that can provide Internet access at distances of up to 100 meters, depending on the Wi-Fi router and your surroundings.

Touch Settings>Network & internet > Wi-Fi. Check Wi-Fi to turn it on. The tabletscans for available Wi-Fi networks and displays the names of those it finds. Secured networks are indicated with a Lock icon.

Note: If the tablet finds a network that you connected to previously, it connects to it.

Touch a network to connect to it. If the network is open, you are prompted to confirm that you want to connect to that network by touching Connect. If the network is secured, you're prompted to enter a password or other credentials. Connectina to Bluetooth devices

Bluetooth is a short-range wireless communications technology that devices can use to exchange information over a distance of about 8 meters. The most common Bluetooth devices are headphones for listening music, hands-free kits for cars, and other portable devices, including laptops and cell tablets.

Touch Settings> Connected devices>Connection preferences>Bluetooth.

Check Bluefooth to turn it on. You must pair your tablet with a device before you can connect to it. Once you pair your tablet with a device, they stay paired unless you unpaired them. Yourtablet scans for and displays the IDs of all available Bluetooth devices in range. If the device you want to pair with simt in the list, make it discoverable.

#### Connecting to a computer via USB

You can connect your tablet to a computer with a USB cable, to transfer music, pictures, and other files between your tablet's SD card and the computer.

#### 3.3 Using the touch screen

#### Touch-screen tips

#### > Touch

To act on items on the screen, such as application and settings icons, to type letters and symbols using the onscreen keyboard, or to press onscreen buttons, you simply touch them with your finger.

➤ Touch & hold

Touch & hold an item on the screen by touching it and not lifting your finger until an action occurs. For example, to open a menu for customizing the Home screen, you touch an empty area on the Home screen until the menu opens.

#### ≻ Drag

Touch & hold an item for a moment and then, without lifting your finger, move your finger on the screen until you reach the target position.

#### Swipe or slide

To swipe or slide, you quickly move your finger across the surface of the screen, without pausing when you first touch it (so you don't drag an item instead). For example, you slide the screen up or down to scroll a list.

#### Lock screen

When Screen lock in Security setting is enabled, press Power key to lock the handset. This helps to prevent accidental touching of keys and as well as power saving. When Sleep function in Display setting is enabled, after the handset device has been idle for preset period, the screen will be locked automatically to save power.

#### Unlock screen

Press Power key to switch on the handset device. The lock screen appears. Touch and slide up to unlock screen, and the screen being locked last time will show.

#### 3.4 Using the onscreen keypad

You can enter text using the onscreen keyboard. Some applications open the keyboard automatically. In others, you touch a text field where you want to enter text to open the keyboard. You can also enter text by speaking instead of by typing.

#### To enter text

Touch a text field, and the onscreen keyboard opens. Some applications open the keyboard automatically. In others, you touch a text field where you want to enter text to open the keyboard.

#### Touch the keys on the keyboard to type.

The characters you've entered appear in the text field, with suggestions for the word you are typing below.

#### Use the Delete icon to erase characters to the left of the cursor.

After finishing typing, touch Back icon to close the keyboard.

# 4 Using the Menus

#### 4.1 Google Chrome

Fast, easy and secure browsing with Google Chrome.

When you open Browser, your home page opens. The web address (URL) of the current page is displayed at the top of the window.

# 4.2 Camera

Touch the Camera icon in the main menu interface or on the home screen, camera opens in Landscape mode, ready to take a picture. In this mode, you can touch the camera icon to take a photo, touch photo icon and slide right to switch between photo and video

#### 4.3 Contacts

In the contacts screen, touch menu icon and you can perform the following operations:

Contacts to display: you can select the contacts on different group to display.

Accounts: you can sync with your account.

Settings: you can set the display options in this interface.

Batch delete: Select this function, then you can mark the target contacts. To delete all contacts, you just need to touch all at the top of contacts screen. Last, touch OK and confirm to delete contacts.

#### 4.4 Gmail

Email by Google: secure, smart, and easy to use. Touch Gmail icon to access it. If the Gmail Account has not been set up, you can set up an Gmail Account in a few steps.

#### Account setup

Enter a Gmail address and the account's password.

#### Account settings

- Set inbox checking frequency.
- > Set Send Gmail from this account by default.
- > Set Notify me when email arrives.
- Set Synchronize contacts, calendar or Gmail from this account.
- > Set automatically download attachments when connected to Wi-Fi®.

#### Compose and sending an email

To compose and send an email:

- 1. Touch the create icon to compose a new email .
- 2. Enter Gmail address (es) for intended recipient(s).
- 3. Touch Menu Attach file to attach a file.
- After completing the email, Touch send icon to send the Gmail. Touch folder icon to check the account status. For each Gmail Account there

are five default folders, i.e., Inbox, Drafts, Outbox, Send and Trash folders. To view sent Gmails, open Sent folder and tap refresh icon.

#### 4.5 FM Radio

Please plug in the compatible earphone to the device and then turn on the radio. The earphone cable can be used as FM Antenna. Please adjust appropriate volume when listening to the radio. Continue to use higher volume is harmful for your ear.

#### 4.6 Photos

Photos is a light, fast, and offline gallery optimized for your tablet. Your photos will look great with one-tap editing, and easily find that photo with automatic organization.

#### 4.7 Google Play

Download thousands of apps on Google Play such as music, movies, TV, books, magazines, apps and games.

#### 4.8 **iWawa**

iWawa Home is oriented to security, healthy content and easy management, and behavior limit, focusing on establishing secure environment for kids, blocking hazards, making parent be reassured about kids network environment.

#### How to connect Wifi

Touch the iWawa icon in the main menu interface or on the home screen, then enter the parent control, and then touch the Setting icon in the Manage account. Touch the Wi-Fi icon to enter to choose the correct Wifi to connect.

#### How to reset Password

If you forget your password, please reset it. Please touch "FORGOT PASSWORD?", then enter the Enter a 6-digit Reset Password. The Reset Password is 257518.

#### How to add Apps to the child's desktop

Touch the iWawa icon in the main menu interface or on the home screen, then enter the parent control, and then touch the Application icon in the Manage account. Choose the Apps you needed to add.

# 5 Appendix

# Appendix 1: Troubleshooting

If you find exceptions when operating the tablet, restore the factory settings and then refer to the following table to solve the problem. If the problem persists, contact the distributor or service provider.

| Fault                                    | Cause                                                                                   | Solution                                                                                |
|------------------------------------------|-----------------------------------------------------------------------------------------|-----------------------------------------------------------------------------------------|
| The tablet<br>cannot be<br>powered<br>on | The battery energy is exhausted.                                                        | Charge the battery                                                                      |
| The battery cannot be                    | The charging voltage<br>does not match the<br>voltage range indicated<br>on the charger | Ensure the charging<br>voltage matches the<br>voltage range indicated<br>on the charger |
| charged                                  | An improper charger is used                                                             | Use the charger specially designed for the tablet                                       |
|                                          | Poor contact                                                                            | Ensure the charger plug<br>is in good contact with<br>the tablet                        |

#### SPECIFIC ABSORPTION RATE (SAR) CERTIFICATION INFORMATION

This device meets international guidelines for exposure to radio waves

This device has been tested and found to comply with the Specific Absorption Rate (SAR) RF exposure requirements set by international agencies.

Google, Google Play, YouTube, Gmail and other marks are trademarks of Google LLC.

# Contenido

| 1 |     | Información General                   | 2 |
|---|-----|---------------------------------------|---|
|   | 1.1 | Perfil                                | 2 |
|   | 1.2 | Avisos de seguridad y advertencias    | 2 |
| 2 |     | La tablet                             | 4 |
|   | 2.1 | Descripción de la tablet              | 4 |
|   | 2.2 | Funciones de las teclas               | 4 |
|   | 2.3 | Funciones de los íconos               | 4 |
| 3 |     | Primeros pasos                        | 5 |
|   | 3.1 | Cargar la batería                     | 5 |
|   | 3.2 | Conectar las redes y los dispositivos | 6 |
|   | 3.3 | Utilizar la pantalla táctil           | 7 |
|   | 3.4 | Usar el teclado en pantalla           | 7 |
| 4 |     | Utilizar los Menús                    | 8 |
|   | 4.1 | Google Chrome                         | 8 |
|   | 4.2 | Cámara                                | 8 |
|   | 4.3 | Contactos                             | 8 |
|   | 4.4 | Gmail Go                              | 8 |
|   | 4.5 | Radio FM                              | 9 |
|   | 4.6 | Galería                               | 9 |
|   | 4.7 | Google Play                           | 9 |
|   | 4.8 | iWawa                                 | 9 |
| 5 |     | Anexo 1                               | 0 |

# 1 información General

#### 1.1 Perfil

Por favor lea cuidadosamente el presente manual con el objetivo de mantener la tablet en perfectas condiciones.

Nuestra compañía puede cambiar este tablet sin previa notificación por escrito y se reserva el derecho final de interpretar el desempeño de este tablet.

Debido a los diferentes softwares y operadores de redes, la pantalla de la tableta puede ser diferente, para mayores detalles vea el manual de su tablet.

#### 1.2 Avisos de seguridad y advertencias

#### Advertencia de seguridad

#### > APAGUE LA TABLET EN LOS AVIONES

Los dispositivos inalámbricos pueden causar interferencias en los aviones. El uso de tablets durante el vuelo es ilegal y riesgoso. Por favor, asegúrese de apagar la tablet durante el vuelo.

APAĞUE LA TABLET ANTES DE INGRESAR EN ÁREAS DE PELIGRO Observe rigurosamente las leyes, códigos y regulaciones relevantes en el uso de tables móviles en zonas de riesgo. Apague la tablet antes de ingresar en lugares susceptibles a explosiones, tales como estaciones de servicio, tanques de petróleo, plantas químicas o a lugares donde se estén llevando a cabo explosiones.

#### > OBSERVE TODAS LAS REGULACIONES ESPECIALES

Siga cualquier regulación especial vigente en zonas como hospitales y apague la tablet siempre que su uso esté prohibido o cuando pueda causar interferencia o peligro. Utilice adecuadamente la tablet cuando se encuentre cerca de aparatos médicos, tales como marcapasos, audifonos u otros dispositivos médicos electrónicos, ya que puede causar interferencias en dichos aparatos.

#### > SERVICIO CALIFICADO

Solo personal calificado puede instalar o reparar la tablet. Intentar instalar o reparar la tablet por usted mismo puede poner en riesgo y violar las normas de garantia.

#### > ACCESSORIOS Y BATERIAS

Utilice solo accesorios y baterías autorizadas por el fabricante.

#### > ÚTILICE SU TABLET DE MANERA SENSATA

Utilícelo solo de manera normal y correcta.

# Precauciones

Esta tablet cuenta con un excelente diseño, preste especial atención cuando lo utilice. Las siguientes sugerencias le ayudaran a que la tablet supere el periodo de garantía y extender su vida útil:

- > Mantenga la tablet y sus accesorios fuera del alcance de los niños.
- Mantenga la tablet seco. Manténgalo alejado de la Iluvia, humedad, líquidos u otras substancias que puedan corroer los circuitos electrónicos.
- No utilice o guarde la tablet en lugares con polvo, para evitar que las partes activas del mismo puedan dañarse.
- No guarde la tablet en lugares expuestos a altas temperaturas. Las altas temperaturas pueden acortar la vida útil de los cincuitos electrónicos, dañar la batería y algunas partes de plástico.
- No guarde la tablet en lugares fríos, de lo contrario se formará humedad en el interior de la tablet dañando los circuitos electrónicos cuando la tablet está expuesto a lugares de temperaturas constantes.
- No arroje, golpee o impacte la tablet, ya que se pueden destruir los circuitos internos y los componentes de alta precisión.

# 2 La tablet 2.1 Descripción de la tablet

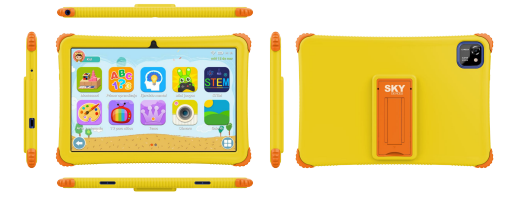

#### 2.2 Funciones de las teclas

La tablet cuenta con las siguientes teclas:

#### Tecla encendido

El botón de encendido se encuentra en la parte su perior de la tableta.

Mientras utiliza la tablet puede presionar esta tecla para bloquear la pantalla; si mantiene la tecla presionada aparecerá el cuadro de diálogo d e opciones de la tablet. Aquí podrá seleccionar apagar, reiniciar y captura de pantalla

#### Tecla volumen

Las teclas de volumen se encuentran en la parte superior de la tableta, la puede presionar para ajustar el tono del volumen.

#### 2.3 Funciones de los íconos

#### Ícono menú

Toque este ícono para tener opciones de acceso a las funciones seleccionadas;

#### Ícono inicio

Toque este icono para abrir la pantalla de inicio, si está visualizando la derecha o izquierda de la pantalla Inicio ampliada, al tocarla puede ingresar a la pantalla de Inicio.

#### Ícono atrás

Toque este ícono para volver a la pantalla anterior.

# 3 Primeros pasos

# 3.1 Cargar la batería

- ◆ La tablet puede monitorear y mostrarle el estado de la batería.
- Por lo general la carga restante de la batería se indica con el ícono nivel de batería en la esquina superior derecha de la pantalla.
- Cuando la carga de la batería es insuficiente, la tablet le anuncia "batería baja".
- Cuando utilice un adaptador de viaje:
- Instale la batería en la tablet antes de cargar la batería.
- Conecte el adaptador del cargador de viaje con la ranura de carga en la tablet. Asegúrese que el adaptador esté completamente insertado.
- ◆ Conecte el enchufe del cargador de viaje en un toma corriente adecuado.
- Durante la carga, las barras del nivel de la batería en el ícono de batería parpadean hasta que la batería complete la carga.
- ◆ El ícono de la batería deja de parpadear cuando finaliza el proceso de carga.

Nota:

Asegúrese que el enchufe del cargador, de los audífonos y del cable del USB esté conectado en la dirección correcta. Insertarlos en la dirección incorrecta podría ocasionar fallas en la carga u otros problemas.

Antes de enchufar el cargador compruebe que la tensión y frecuencia estándar de la red local coincida con el voltaje y tensión del cargador de viaje.

# Optimizar la vida útil de la batería

Se puede prolongar la vida útil de la batería entre las cargas, mediante la desactivación de funciones que no son necesarias. También puede monitorear como las aplicaciones y los recursos del sistema consumen energía de la batería.

Para garantizar el óptimo desempeño de la batería siga las siguientes reglas:

- Apague radios que no esté utilizando y así mismo si no está utilizando la conexión inalámbrica WI-FI, Bluetocth. Utilice la aplicación configuración para desactivarlas.
- Disminuya el brillo de la pantalla y configure un límite de tiempo más corto para el uso de la pantalla.
- Desactive la sincronización automática para Gmail, calendario, contactos y otras aplicaciones, si no los necesita.

Nota: En la pantalla Inicio, pulse el icono Menú y toque Configuraciones > Bateria. La pantalla de uso de la batería le mostrará las aplicaciones que han consumido la batería, de mayor a menor uso. La parte superior de la pantalla le muestra el liempo desde que estuvo conectado a un cargador o, si está actualmente conectado a uno y cuánto tiempo utilizó la energia de la bateria antes de conectarla a un cargador. Luego le mostrarà la carga de la bateria consumida por cada aplicación o servicio durante ese tiempo, y en el orden de la cantidad de carga consumida. Toque una aplicación en la pantalla Uso de la Bateria para conocer los detalles de su consumo de carga. Las diferentes aplicaciones le ofrecen diferente lipo de información.

#### 3.2 Conectar las redes y los dispositivos

La tablet puede conectarse a una variedad de redes y dispositivos, incluyendo redes móviles para transmisión de datos, redes llamaWHFI, y dispositivos de conexión inalámbrica Bluetooth tales como audifonos. También puede conectar la tablet a una computadora para transferir archivos desde la tarjeta SD de la tablet y compartir la data de la tablet via conexión USB.

#### Conectar a redes Wi-Fi

Wi-Fi es una tecnología de redes inalámbricas que puede facilitar el acceso a Internet a distancias de hasta 100 metros, dependiendo del router de la señal Wi-Fi y de sus alrededores.

Toque Ajustes > Redes e internet>internet > WI-FI. Revise WI-FI para encendento La.busca redes de WI-FI disponibles y muestra los nombres de aquellas encontradas. Las redes seguras se identifican con el icono del Candado. Nota: Si la tablet encuentra una red con la que conectó anteriormente, se conectará a esta de manera automática.

Toque una red para conectarse, Si la red está abierta, usted está listo para confirmar que quiere conectarse a esa red tocando Conectar. Si la red es segura, está listo para ingresar la clave u otras credenciales.

#### Conectar dispositivos de Bluetooth

Bluetooth es una tecnología de comunicaciones inalámbricas de corto alcance que los dispositivos pueden utilizar para intercambiar información a través de una distancia de aproximadamente 8 metros. Los dispositivos Bluetooth más comunes son los audifonos para escuchar música, los kils mans libres para automóviles, y otros dispositivos portátiles, induvendo laptops y tablets móviles.

Toque Ajustes > Dispositivos conectados >Preferencias de conexión> Bluetooth Revise Bluetooth para activarlo

Debe sincronizar su tablet con un dispositivo antes de conectarse a este. Una vez sincronizado la tablet con el dispositivo, se mantienen emparejados a menos que los desempareje.

La tablet busca y muestra los IDs de todos los dispositivos de conexión inalámbrica Bluetouth disponibles en el rango de alcance. Si el dispositivo con el que desea sincronizar no está en la lista, haga que se pueda detectar.

#### Conectar a una computadora vía USB

Puede consectar la tablet a una computadora a través de un cable USB, para transferir música, fotos y otros archivos entre la tarjeta SD de la tablet y la computadora.

#### 3.3 Utilizar la pantalla táctil

#### Recomendaciones para la pantalla táctil

#### > Tocar

Para interactuar con items en pantalla, tales como aplicaciones e íconos de configuración, para escribir letras y símbolos utilizando el teclado en pantalla, o para presionar los botones en pantalla, solo tiene que dar un toque con los dedos.

#### > Toque y mantenga presionado

Toque y mantenga un item en pantalla tocándolo y no levante el dedo hasta que se produzca una acción. Por ejemplo, para abrir un menú para personalizar la pantalla Inicio, toque un espacio vacío en la pantalla Inicio hasta que el menú se abra.

#### Arrastrar

Toque y mantenga un ítem por un momento y luego, sin levantar el dedo, mueva el dedo sobre la pantalla hasta que llegue al punto deseado

#### > Mover o deslizar

Para mover o deslizar, mueva rápidamente el dedo a través de la superficie de la pantalla, sin detenerse cuando lo toca por primera vez (de manera que no arrastra otro item). Por ejemplo, deslice la pantalla hacia arriba o hacia abajo para desplazar una lista.

#### Bloquear la pantalla

Cuando está activado el bloqueo de pantalla en la configuración de Seguridad, pulse la teda Encendido para bloquear la tablet. Esto ayuda a evitar el contacto accidental de llaves, así como también el ahorro de energía. Cuando está activado el modo reposo en la configuración de pantalla, después de que el dispositivo ha estado inactivo durante un periodo preestablecido, la pantalla se bloqueará automáticamente para ahorrar energía.

#### Desbloquear la pantalla

Presione la tecla de encendido para encender el dispositivo. Aparece la pantalla de bloqueo. Pulsa y desliza el dedo hacia arriba para desbloquear la pantalla.

#### 3.4 Usar el teclado en pantalla

El teclado en pantalla le permite introducir un texto. Algunas aplicaciones abren el teclado automáticamente. En otras, tocando un campo de texto

donde desea introducir texto para abrir el teclado. También puede ingresar texto por voz en lugar de escribir.

#### Para introducir texto

Al tocar un campo de texto, el teclado en pantalla se abre. Algunas aplicaciones abren el teclado automáticamente. En otras, tocando un campo de texto donde se desea introducir texto para abrir el teclado.

#### Toque las teclas en el teclado para escribir.

Los caracteres que se han ingresado aparecerán en el campo de texto con las sugerencias para la palabra que se está escribiendo en ese momento.

#### Utilice el ícono Eliminar para borrar caracteres a la izquierda del cursor.

Después de terminar de escribir, toque el ícono Atrás para cerrar el teclado.

# 4 Utilizar los Menús

#### 4.1 Google Chrome

Navegación rápida, fácil y segura con Google Chrome.

Cuando abre el Navegador, se abre la página de inicio. La dirección web (URL) de la página actual se muestra en la parte superior de la ventana.

#### 4.2 Cámara

Toque el ícono Cámara en el interfaz del menú principal o en la pantalla de inicio, la cámara se abre en modo horizontal, lista para tomar una foto. En este modo, toque el ícono cámara para tomar la foto y arrastre hacia la derecha, puede cambiar entre modo foto y vídeo

#### 4.3 Contactos

En la pantalla contactos, toque el ícono menú y puede realizar las siguientes operaciones:

Mostrar contactos: puede seleccionar los contactos para que aparezcan en diferentes grupos.

Cuentas: puede sincronizar con su cuenta.

 $\ensuremath{\textbf{Configuraciones:}}$  puede configurar las opciones de pantalla en esta interfaz.

Borrar contactos: seleccione la función y luego puede marcar los contactos elegidos. Para borrar todos los contactos, solo necesita tocar todos en la parte superior de la pantalla de contactos. Luego, toque OK y confirmar para borrar los contactos.

#### 4.4 Gmail Go

Correo electrónico de Google: seguro, inteligente y fácil de usar.

Toque el ícono de correo electrónico Gmail Go para acceder. Si la Cuenta de correo Gmail no ha sido configurada, puede configurar una Cuenta de correo con unos pocos pasos.

#### Configurar cuenta

Ingrese una dirección de correo electrónico y la contraseña de la cuenta.

#### Configuraciones de las cuentas

- > Configurar frecuencia de revisión de bandeja de entrada.
- > Configurar enviar correos electrónicos desde esta cuenta por defecto.
- > Configurar notificación cuando ingresan correos electrónicos email.
- > Configurar sincronizar contactos, calendario o correo desde esta cuenta.
- > Configurar descargar archivos automáticamente al conectar a Wi-Fi\*.

#### Redactar y enviar un correo electrónico email

Para redactar y enviar un correo electrónico email:

- 1. Toque el ícono crear para redactar un correo electrónico email.
- 2. Ingrese la dirección (es) de correo electrónico para el destinatario(s).
- 3. Toque Menú · Adjuntar un archivo para adjuntar un archivo.
- 4. Después de completar el correo, Toque el icono enviar, para enviar el correo electrónico. Toque el icono de la carpeta para verificar el estado de la cuenta. Para cada cuenta de correo electrónico hay cinco carpetas predeterminadas, es decir, Bandeja de Entrada, Borradores, Bandeja de Salida, Enviar y Papelera. Para ver los correos electrónicos enviados, abrir la carpeta enviados y pulsar el icono actualizar.

#### 4.5 Radio FM

Inserte audifonos compatibles en el dispositivo y luego encienda la radio. El cable de los audifonos puede utilizarse como Antena FM. Por favor, ajuste el volumen adecuadamente cuando escuche la radio, el uso continuo a un volumen alto puede ser perjudicial para los oídos.

# 4.6 Galería

Gallery Go es una galería ligera, rápida y sin conexión optimizada para tu tablet. Sus fotos se verán geniales con la edición de un toque y encontrarán fácilmente esa foto con la organización automática.

#### 4.7 Google Play

Google Play, es tu entrenamiento sin límites. Te brinda todo el entretenimiento que disfrutas y te ayuda a explorar de nuevas maneras donde y cuando quieras. Hemos traído lo mágico de Google, a películas, TV, libros, aplicaciones y juegos, de esta manera tienes más de tu contenido cada día.

#### 4.8 iWawa

lwawa Home está orientado a contenidos seguros, saludables, fáciles de manejar y restricciones de comportamiento, centrándose en crear un entorno seguro para sus hijos, bloquear los peligros y tranquilizar a los padres sobre el entorno de red de sus hijos.

#### Cómo conectar wifi

Toque el icono de iwawa en la interfaz del menú principal o en la pantalla principal, luego ingrese al control padre y luego toque el icono de configuración en la cuenta de gestión. Toque el icono Wi - Fi para entrar y seleccione el WIFI correcto para conectarse.

#### Cómo restablecer la contraseña

Si ha olvidado la contraseña, restablezca la contraseña, toque "olvidar la contraseña" e ingrese la contraseña de restablecimiento para introducir 6 digitos. Restablece la contraseña a 257518.

#### Cómo agregar la aplicación al escritorio del niño

Toque el icono de iwawa en la interfaz del menú principal o en la pantalla principal, luego ingrese al control padre y luego toque el icono de la aplicación en la cuenta de gestión. Seleccione la aplicación a agregar.

# 5 Anexo

#### Anexo 1: Solución de problemas

Si encuentra excepciones en el funcionamiento de la tablet, restablezca las configuraciones de fábrica y luego vea la siguiente tabla para resolver el problema. Si el problema persiste, contacte a su distribuidor o proveedor de servicio.

| Falla                               | Causa                                                                                    | Solución                                                                                               |
|-------------------------------------|------------------------------------------------------------------------------------------|----------------------------------------------------------------------------------------------------|
| La tablet no<br>puede<br>encenderse | La energía de la batería<br>está agotada.                                                | Cargar la batería                                                                                      |
|                                     | La tensión de carga no<br>coincide con el rango de<br>tensión indicada en el<br>cargador | Asegúrese que la<br>tensión de carga<br>coincida con el rango<br>de tensión indicado en<br>el cargador |
| La batería<br>no carga              | Se está uti <b>l</b> izando un<br>cargador inadecuado                                    | Utilice el cargado<br>diseñado<br>especialmente para la<br>tablet                                      |
|                                     | Contacto deficiente                                                                      | Asegúrese que el<br>cargador haga buen<br>contacto con la tablet                                       |

#### INFORMACIÓN DE CERTIFICACIÓN DE TASA DE ABSORCIÓN ESPECÍFICA (SAR)

Este dispositivo cumple con las pautas internacionales para la exposición a ondas de radio.

Este dispositivo ha sido probado y cumple con los requisitos de exposición a RF de la tasa de absorción específica (SAR) establecidos por agencias internacionales.

Google, Google Play,YouTube,Gmail y otras marcas son marcas de Google LLC.

# SKYKIDSPR01

Designed in the USA

Manufactured in China to Sky Devices Specifications

Google, Android, Google Play, YouTube, and other marks are trademarksof Google LLC.